#### รายวิชา 04-000-101 การปฏิบัติงานเชิงวิศวกรรม (Engineering Workshop)

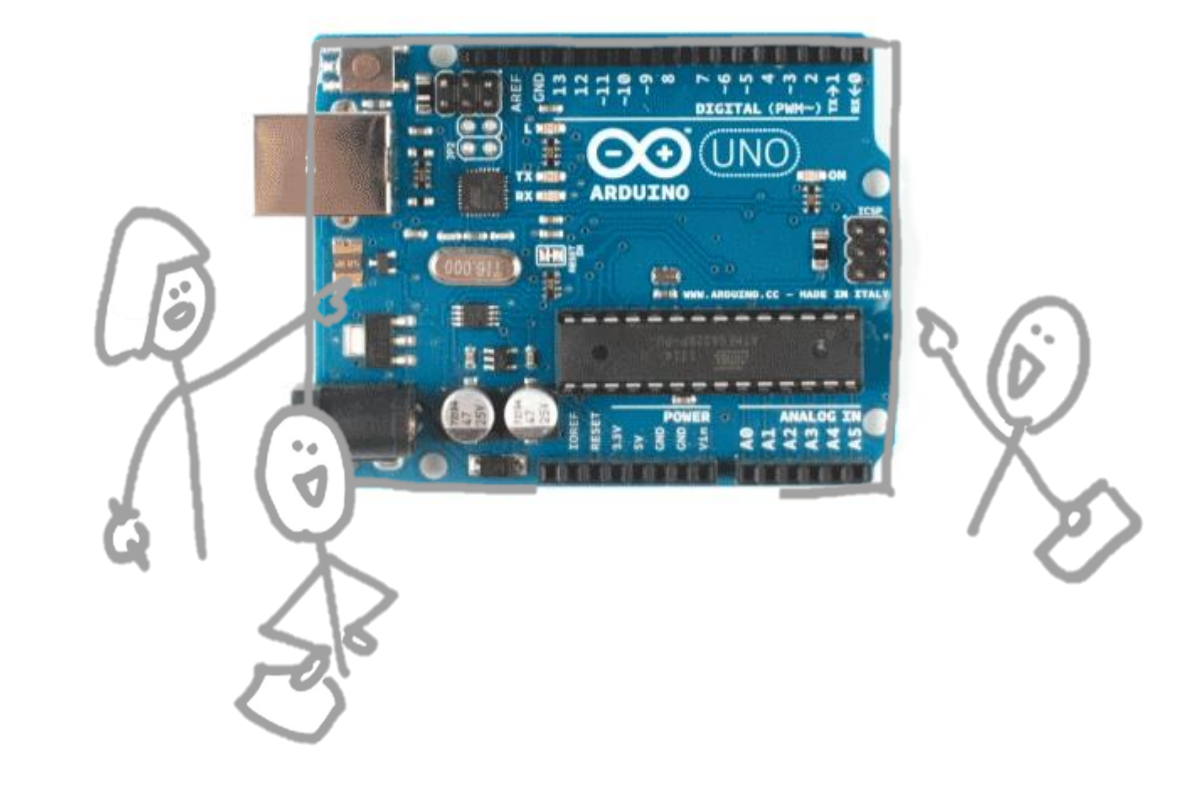

สถานีวิศวกรรมคอมพิวเตอร์

Hardware Lab

การพัฒนาโปรแกรมควบคุมไมโครคอนโทรลเลอร์ Arduino

ตอนที่ 2.3 การต่อวงจรกับไมโครคอนโทรลเลอร์ Arduino ด้วย PictoBlox

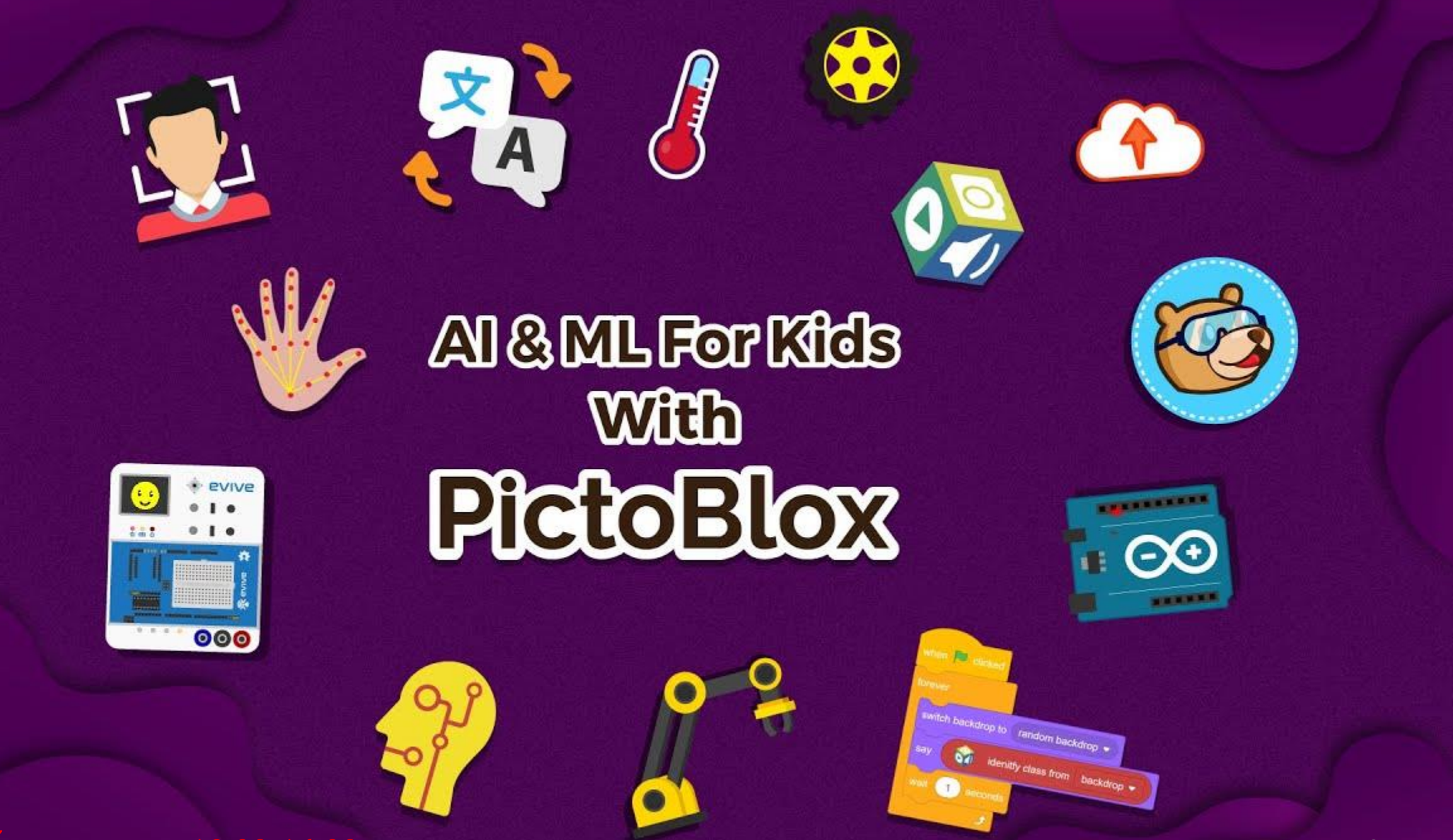

อาจารย์บรรยาย เวลา 13.00-14.00 น.

# ทำความรู้จักกับ PictoBlox

PictoBlox เป็นซอฟต์แวร์การเขียนโปรแกรมกราฟิกที่ใช้ Scratch 3.0 ซึ่งเป็นโปรแกรมที่ เหมาะสำหรับมือใหม่ ขั้นตอนแรกในโลกของการเขียนโปรแกรม อินเทอร์เฟซที่ใช้งานง่ายและฟังก์ ชั่นลากและวางไม่จำเป็นต้องจดจำไวยากรณ์และกฎที่เป็นกรณีในภาษาการเขียนโปรแกรมแบบดั้ง เดิม และ บ่อยครั้งที่ทำให้เด็กกลัวและทำให้พวกเขาลังเล ด้วยเหตุนี้พวกเขาจึงต้องให้ความ สำคัญ กับปัญหาในมือและพัฒนาทักษะเช่นเหตุผลเชิงตรรกะและการแก้ปัญหาซึ่งเป็นทักษะที่ต้องมีในโลก ที่ขับเคลื่อนด้วยเทคโนโลยีในปัจจุบัน

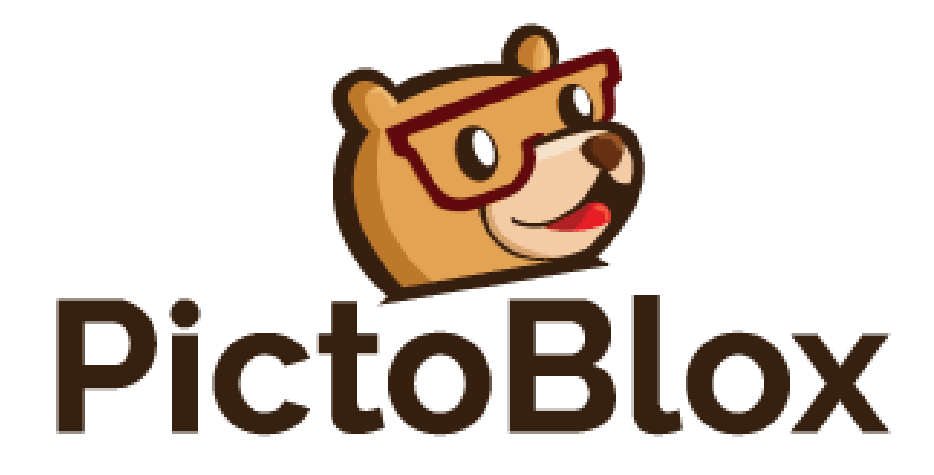

# ขั้นตอนการใช้งาน PictoBlox

เข้าไปที่ซอฟแวร์ PictoBlox บนหน้าจอของเครื่องคอมพิวเตอร์ โดยซอฟแวร์จะมี ICON ดังภาพด้านล่าง

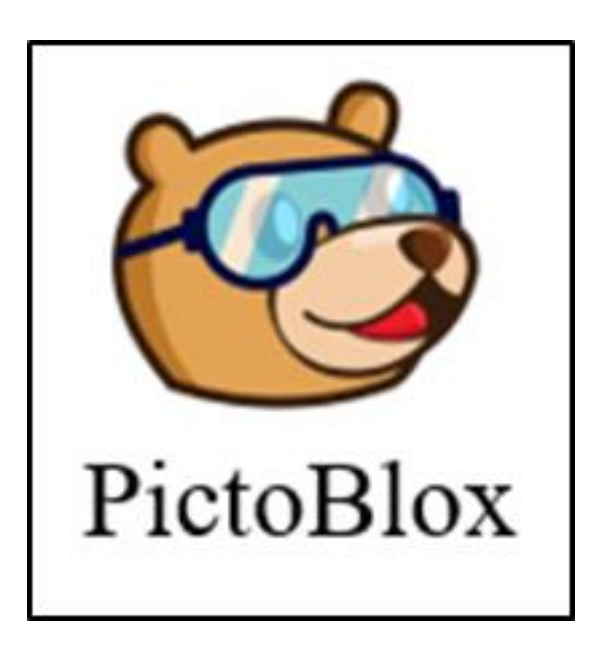

#### <u>เครื่องมือการใช้งานต่างๆ</u>

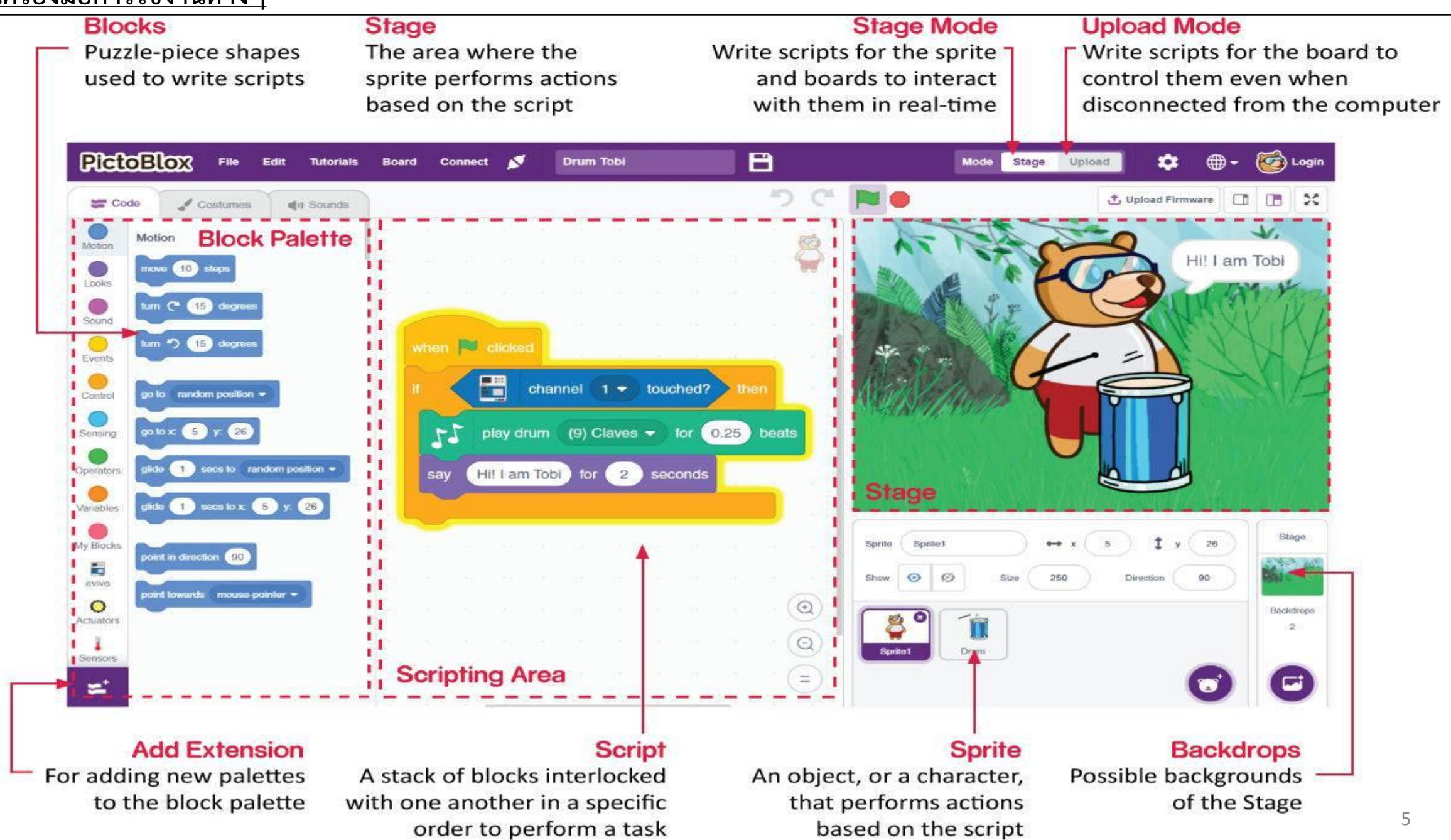

- Sprites คือ วัตถุหรือตัวละครซึ่งดำเนินการที่แตกต่างกันในโครงการ มันเข้าใจและเชื่อฟังคำแนะนำที่ ให้ไว้ หมีที่คุณเห็นในภาพเป็นสไปรท์ เขาชื่อ Tobi เขาจะเป็นเพื่อนเขียนของคุณใน PictoBlox สไปรท์ มี เครื่องแต่งกาย ซึ่งเป็นหนึ่งในหลาย ๆ การปรากฏตัวของสไปรท์ สไปรท์บางชุดมีเครื่องแต่งกายหลาย ชุดและคุณจะใช้บล็อกในการดำเนินการ
- Stage คือ พื้นที่ที่สไปรท์ดำเนินการตามโปรแกรมของคุณ เวทีมีสคริปต์และเสียงของตัวเอง คุณ สามารถตกแต่งเวทีโดยใช้ภาพเหล่านี้เรียกว่าฉากหลัง คุณสามารถเลือกฉากหลังจากห้องสมุด inbuilt ของ PictoBlox วาดภาพด้วยตัวคุณเองอัปโหลดภาพจากคอมพิวเตอร์ของคุณหรือแม้แต่คลิกรูปภาพ
- Script คือโปรแกรมหรือรหัสใน PictoBlox/Scratch lingo เป็นชุดของ "บล็อก" ที่จัดเรียงไว้ ด้านล่างกันตามลำดับเฉพาะเพื่อทำงานหรือชุดของงาน คุณสามารถเขียนสคริปต์ได้หลายสคริปต์ซึ่ง ทั้งหมดสามารถเรียกใช้พร้อมกันได้ คุณสามารถเขียนสคริปต์ได้เพาะในพื้นที่การเขียนสคริปต์ซึ่งอยู่ กึ่งกลางของหน้าจอเท่านั้น

- Blocks เป็นเหมือนชิ้นส่วนปริศนาจิ๊กซอว์ที่ใช้ในการเขียนโปรแกรมโดยการลากและวางพวกเขา ด้านล่างอีกคนหนึ่งในพื้นที่สคริปต์ การใช้บล็อกเพื่อเขียนโค้ดจะช่วยลดข้อผิดพลาดที่อาจเกิดขึ้นใน ขณะที่เขียนโค้ดในภาษาการเขียนโปรแกรมแบบดั้งเดิม
- Block Palette บล็อกอยู่ภายใต้แท็บ รหัส ประกอบด้วยจานสีที่แตกต่างกันเช่นการเคลื่อนไหว เสียงและการควบคุม ชุดแบบสีแต่ละชุดมีบล็อกที่แตกต่างกันซึ่งทำหน้าที่ที่ระบุโดยชื่อชุดแบบสี เช่น บล็อกในจานสีการเคลื่อนไหวจะควบคุมการเคลื่อนไหวของสไปรท์และบล็อกในจานควบคุมจะ ควบคุมการทำงานของสคริปต์ขึ้นอยู่กับเงื่อนไขเฉพาะ
- Modes PictoBlox มีด้วยกันอยู่ 2 โหมด
  - Stage ในโหมดนี้คุณสามารถเขียนสคริปต์สำหรับสไปรท์และบอร์ดเช่น EVIVE เพื่อโต้ตอบกับส ไปรท์แบบเรียลไทม์ หากคุณตัดการเชื่อมต่อบอร์ดกับ PictoBlox คุณจะไม่สามารถโต้ตอบได้อีก
  - Upload โหมดนี้ช่วยให้คุณสามารถเขียนสคริปต์และอัปโหลดไปยังบอร์ดเพื่อให้คุณสามารถใช้ แม้ในขณะที่ไม่ได้เชื่อมต่อกับคอมพิวเตอร์ของคุณเช่นคุณต้องอัปโหลดสคริปต์สำหรับการสร้าง หุ่นยนต์เคลื่อนที่ หรือ เซ็นเซอร์ต่างๆ

เชื่อมต่อ Arduino เข้ากับ Computer ดังภาพด้านล่าง

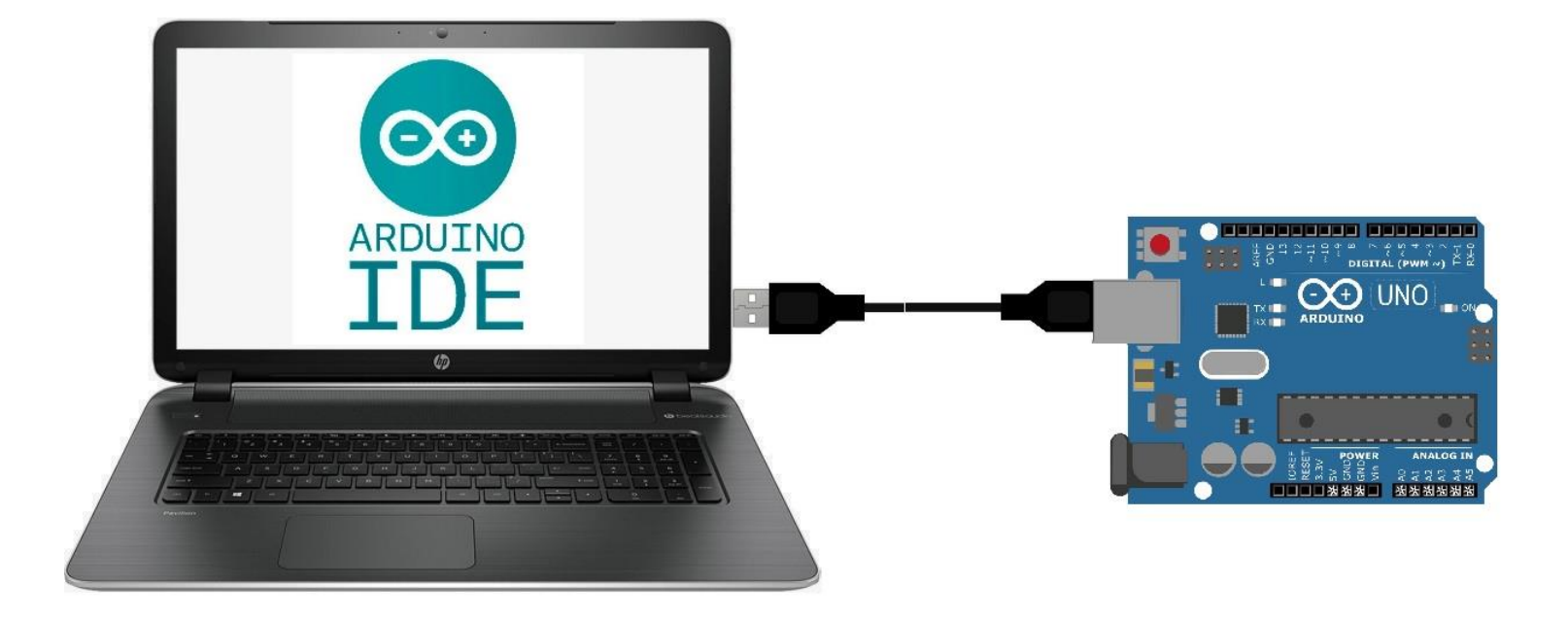

#### ≽ เลือก Board Arduino Uno

| 🤯 PictoB  | 2 PictoBlox        |              |           |       |         |   |              |               |                |             |
|-----------|--------------------|--------------|-----------|-------|---------|---|--------------|---------------|----------------|-------------|
| Pict      | oBlox F            | e Edit       | Tutorials | Board | Connect | 1 | My Project   | 8             |                |             |
|           | ode 🦪 Costun       | ies 📢        | ) Sounds  |       |         |   |              |               |                |             |
|           | Motion             |              |           |       |         |   |              |               |                |             |
|           | move 10 steps      |              |           |       |         |   |              | Select Board  | ×              |             |
| Looks     | turn (* 15 deg     | rees         |           |       |         |   |              |               |                |             |
| Sound     | turn ") 15 deg     | rees         |           |       |         |   |              |               |                | Igen Board  |
| Events    |                    |              |           |       |         |   |              |               | <b></b>        |             |
| Control   | go to random pos   | tion 👻       |           |       |         |   | evive        | Quarky (Beta) | Arduino Uno    | Arduino Uno |
| Sensing   | go to x: 0 y:      | 0            |           |       |         |   |              |               |                |             |
| Operators | glide 1 secs to    | random po    | sition -  |       |         |   |              |               | ESP-writoom-se |             |
| Variables | glide 1 secs to    | x: 0 y:      | 0         |       |         |   | Arduino Mega | Arduino Nano  | ESP32          |             |
| My Blocks |                    |              |           |       |         |   |              |               |                |             |
|           | point in direction | 0            |           |       |         |   | 09:56        | <b>•</b>      | Şi = 30 - 10   |             |
|           | point towards more | se-pointer 🔻 |           |       |         |   |              |               | TEOLY          |             |
|           | change x by 10     |              |           |       |         |   | I-Watch      | micro:bit     | TECDIts        |             |
|           | set x to 0         |              |           |       |         |   |              |               |                |             |
|           |                    |              |           |       |         |   |              |               |                |             |

โล้อก Connect COM PORT ของ Arduino ที่เชื่อมต่ออยู่

| 🧐 PictoBlox |                         |                |       |       |     |             |                                 |        |              |
|-------------|-------------------------|----------------|-------|-------|-----|-------------|---------------------------------|--------|--------------|
| Pict        | OBLOX File E            | edit Tutorials | Board | Conne | a 💉 | My Project  | 8                               |        |              |
| Co          | de 🥜 Costumes           | () Sounds      |       |       |     |             |                                 |        |              |
| Motion      | Motion                  |                |       |       |     |             |                                 |        |              |
|             | move 10 steps           |                |       |       |     | ? Help      | Connect to Port                 | ×      |              |
|             | tum (° 15 degrees       |                |       |       |     | Serial      | Ports Bluetooth Ports (Beta)    |        | laan Connect |
|             | tum 🖒 15 degrees        |                |       |       |     |             |                                 |        |              |
| Events      | ao to random position - |                |       |       |     | COM1        | C                               | onnect | COM DODT     |
| Control     |                         |                |       |       |     | Device name |                                 | onnect |              |
| Sensing     | go to x: 0 y: 0         |                |       |       |     |             |                                 |        |              |
| Operators   | glide 1 secs to rand    | lom position - |       |       |     | Selec       | t your device in the list above |        |              |
| Variables   | glide 1 secs to x: 0    | у: 0           |       |       |     | 00000       | • • •                           |        |              |
| My Blocks   | point in direction 90   |                |       |       |     |             | Refresh                         |        |              |
|             | point towards mouse-poi | nter 🔹         |       |       |     |             |                                 |        |              |
|             |                         |                |       |       |     |             |                                 |        |              |
|             | change x by 10          |                |       |       |     |             |                                 |        |              |
|             | set x to 0              |                |       |       |     |             |                                 |        |              |

#### การใช้งาน ในโหมด Upload

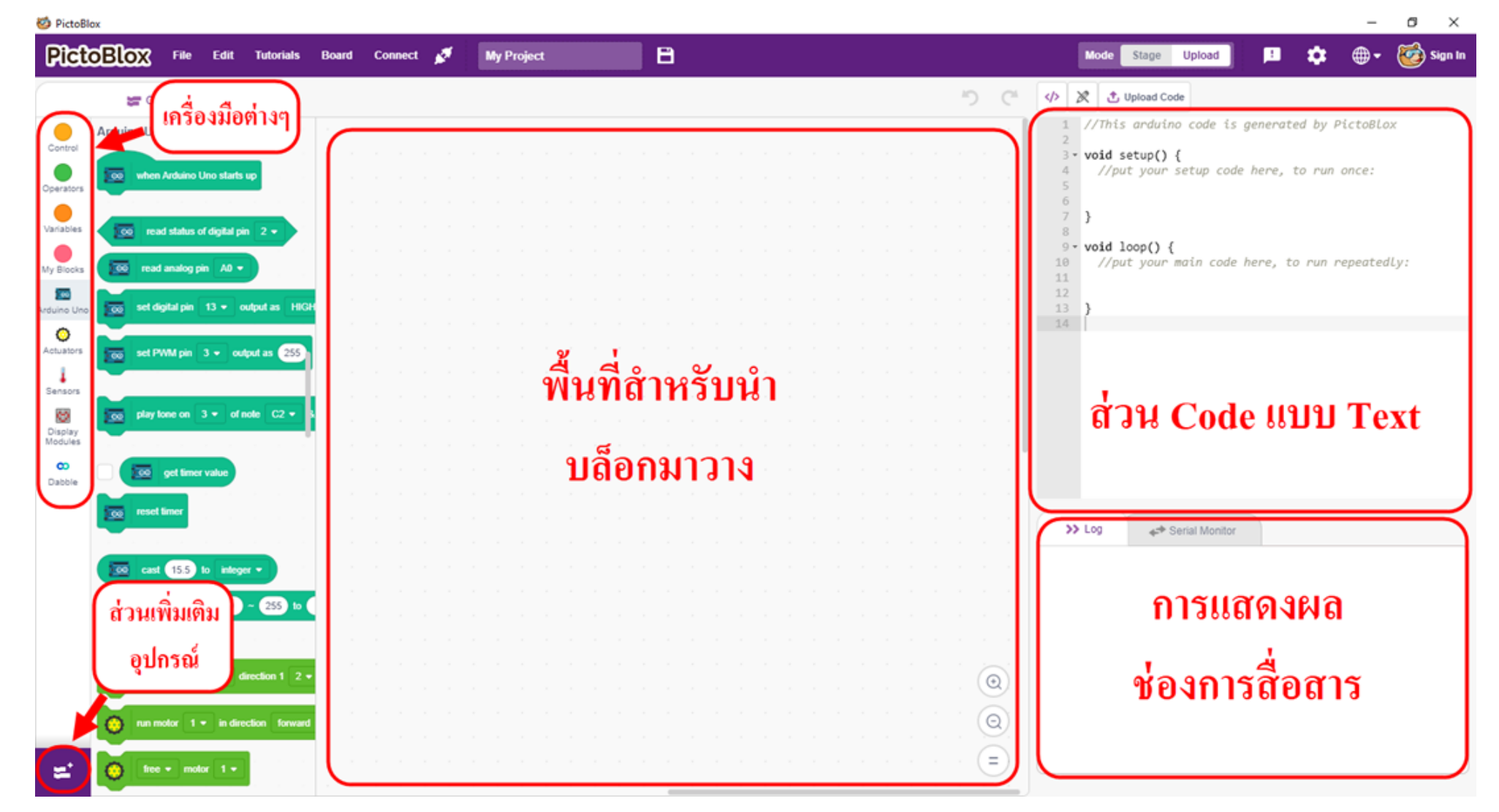

# อุปกรณ์ BreadBoard

Breadboard หรือเรียกอีกอย่างว่า Protoboard นั้นเป็นส่วนสำคัญสำหรับการทำ Prototype (มาจากคำว่า Prototype Board หรือบอร์ดสำหรับทำ Prototype) เป็นอุปกรณ์ที่เราจะนำเอาอุปกรณ์ อิเล็กทรอนิกส์และสายไฟต่างๆ มาเชื่อมต่อกันโดยเสียบเข้ากับรูที่อยู่บนบอร์ด เพื่อทำเป็นวงจรอิเล็ก-ทรอนิกส์ต้นแบบเพื่อใช้สำหรับทดสอบการทำงาน ก่อนจะนำไปบัดกรีลงบนแผ่นปริ้นท์ เพื่อใช้งานจริง

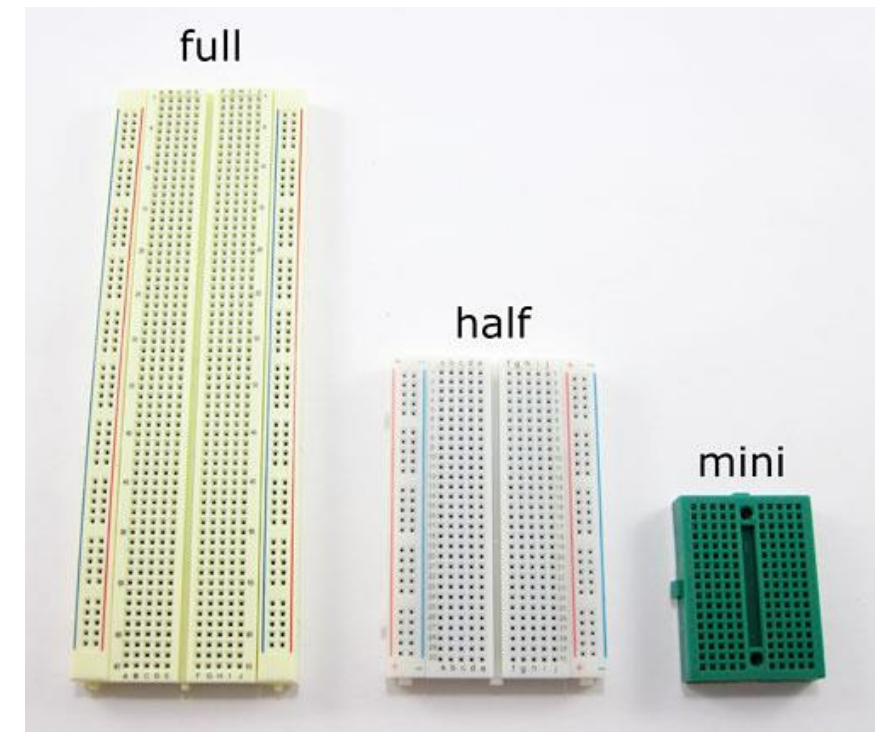

# อุปกรณ์ BreadBoard

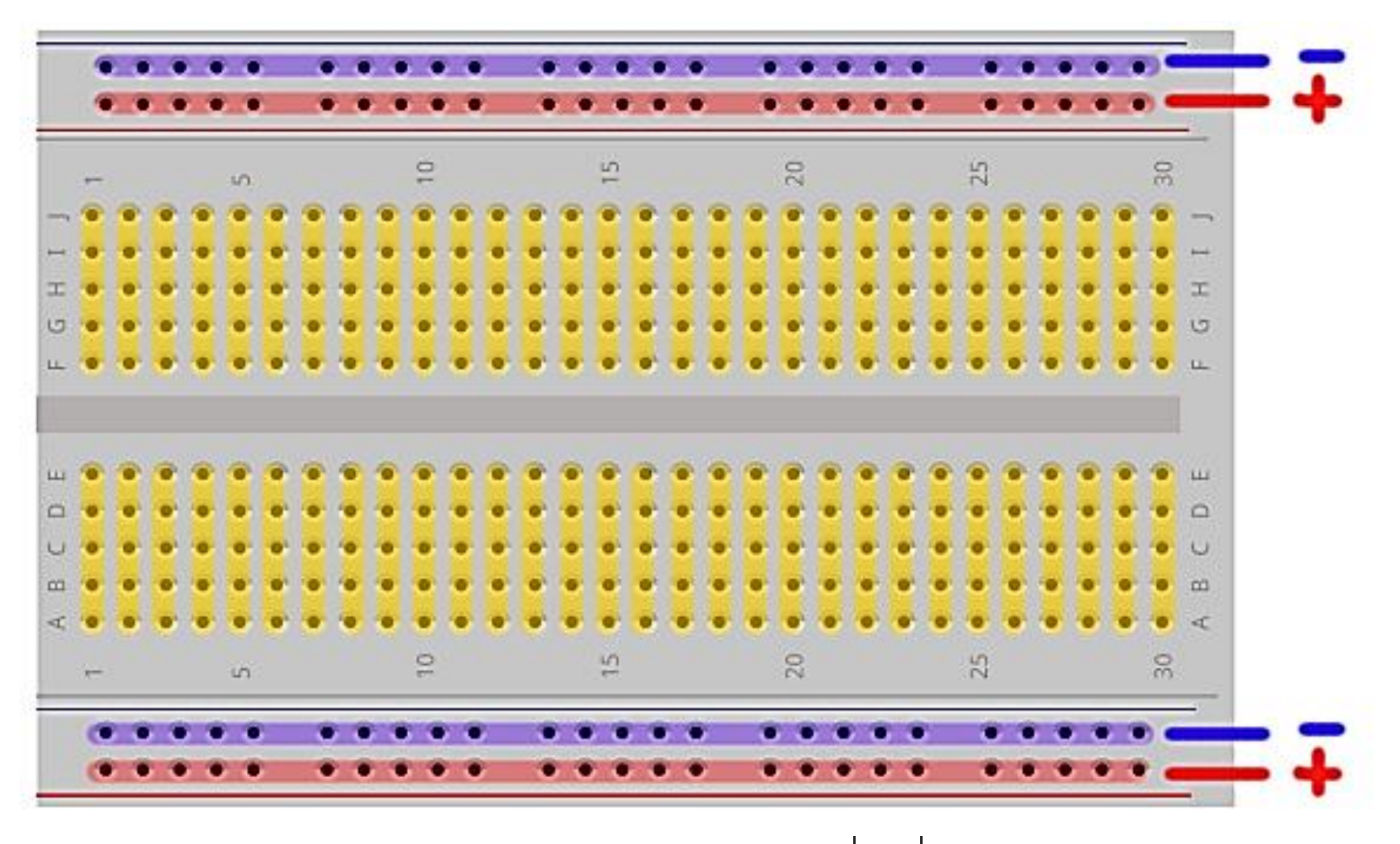

แสดงแนวแถบทองแดงหรือตัวนำไฟฟ้า เพื่อเชื่อมต่ออุปกรณ์

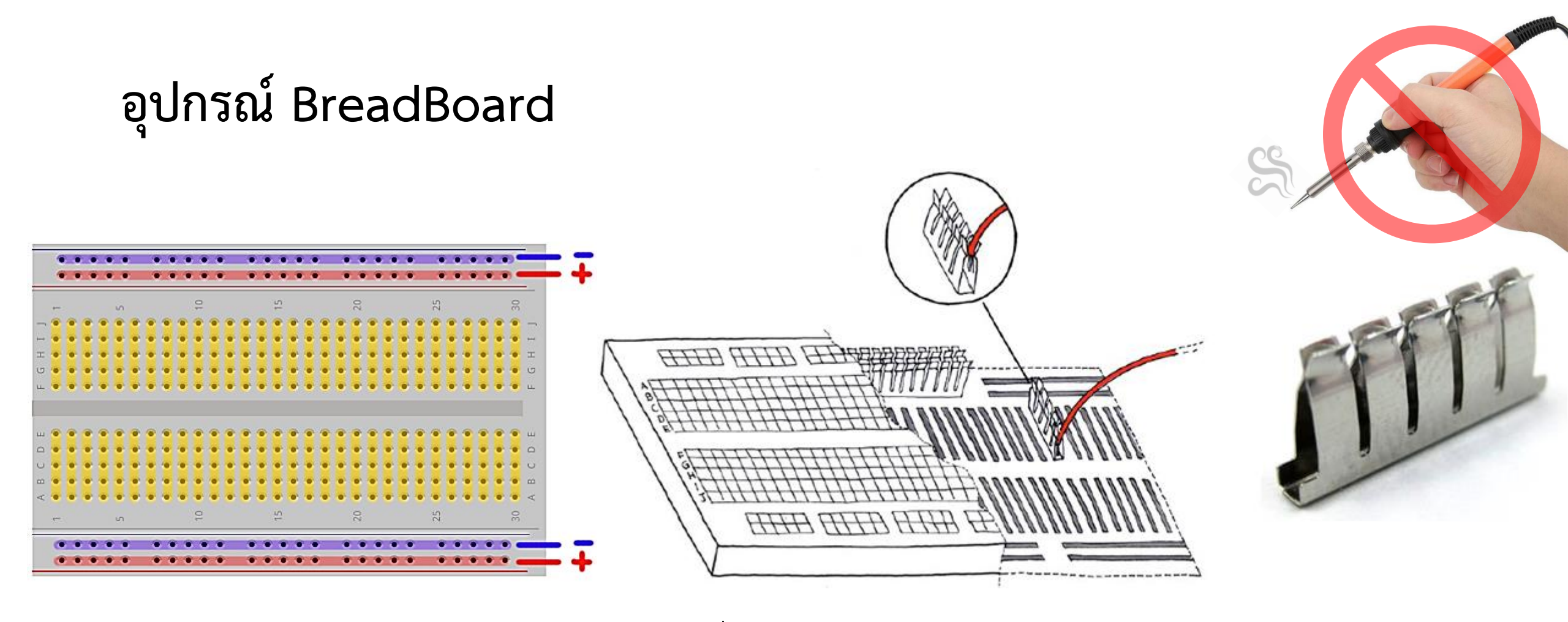

ภายในมีแถบทองแดงหรือตัวนำไฟฟ้าชนิดหนึ่ง อยู่ตามแนวของแต่ละแถว ไว้สำหรับหนีบสายไฟ หรือขาของอุปกรณ์ต่างๆ เพื่อให้สามารถเชื่อมต่ออุปกรณ์แต่ละตัวเข้าหากัน โดย**ไม่ต้องบัดกรี**สายไฟ

# ระบบการควบคุมบอร์ด Arduino UNO (Concept)

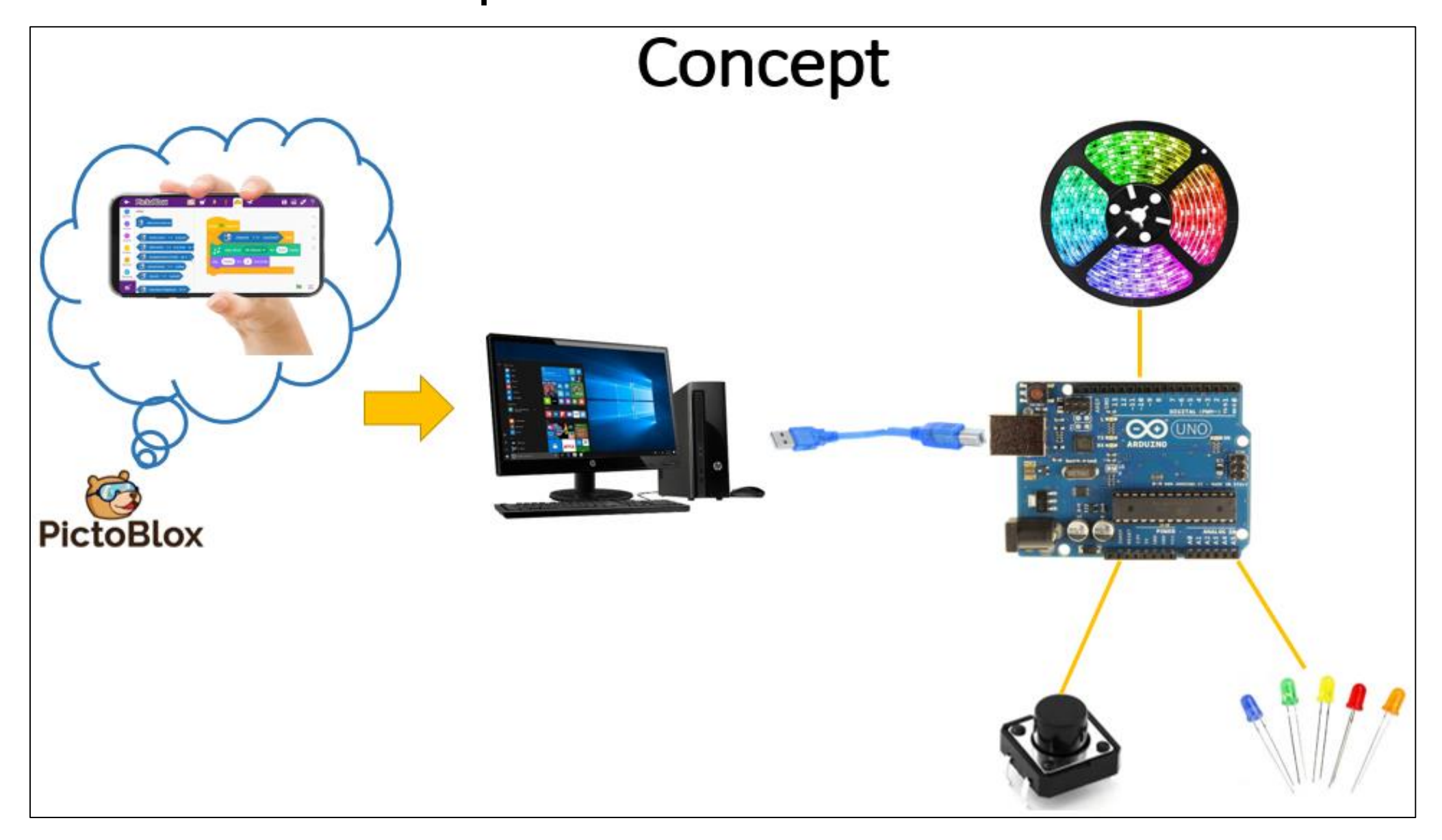

#### แบบทดสอบ

- 1. Blink on board
- 2. Blink LED
- 3. Blink two LED
- 4. Control LED with switch
- 5. LED RGB Strip (Basic)
- 6. LED RGB Strip (Simple)
- 7. LED RGB Strip (Advance)

**1. Blink on board 1.1)** ให้นักศึกษาต่อวงจรตามรูปที่ 1 และเขียนโปรแกรมด้วย PictoBlox เพื่อให้มีการทำงานดังต่อไปนี้

ไฟกระพริบที่ LED Built-in (ดับ 1 วินาที ติด 1 วินาที)

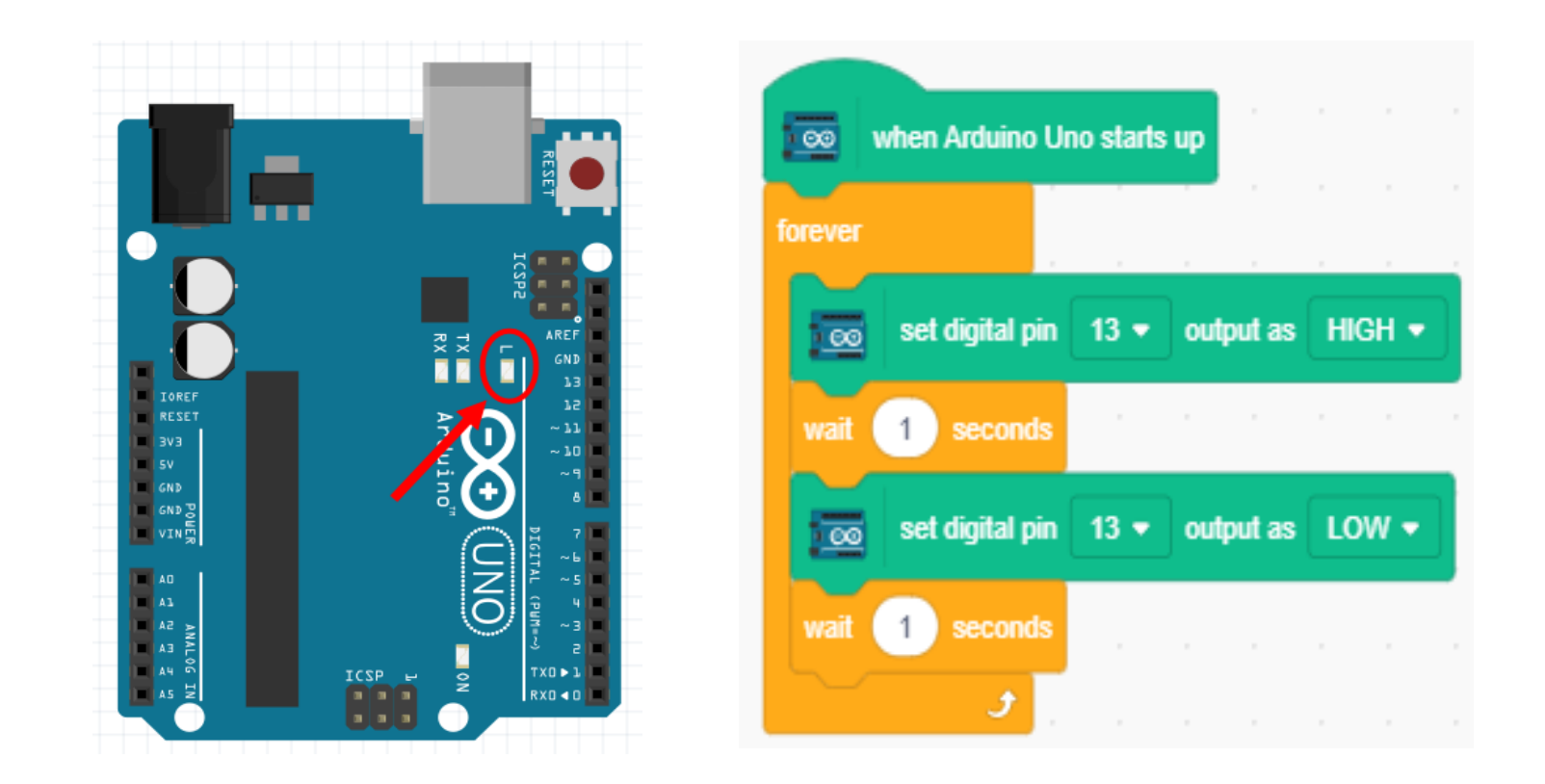

**รูปที่ 1** วงจร Blink on board

# 2. Blink LED

2.1) ให้นักศึกษาต่อวงจรตามรูปที่ 2 และเขียนโปรแกรมด้วย PictoBlox เพื่อให้มีการทำงานดังต่อไปนี้

- เปลี่ยนจาก pin 13 เป็น pin 10
- "on" เมื่อ LED ติด เป็นเวลา 2 วินาที
- "off" เมื่อ LED ดับ เป็นเวลา 1 วินาที

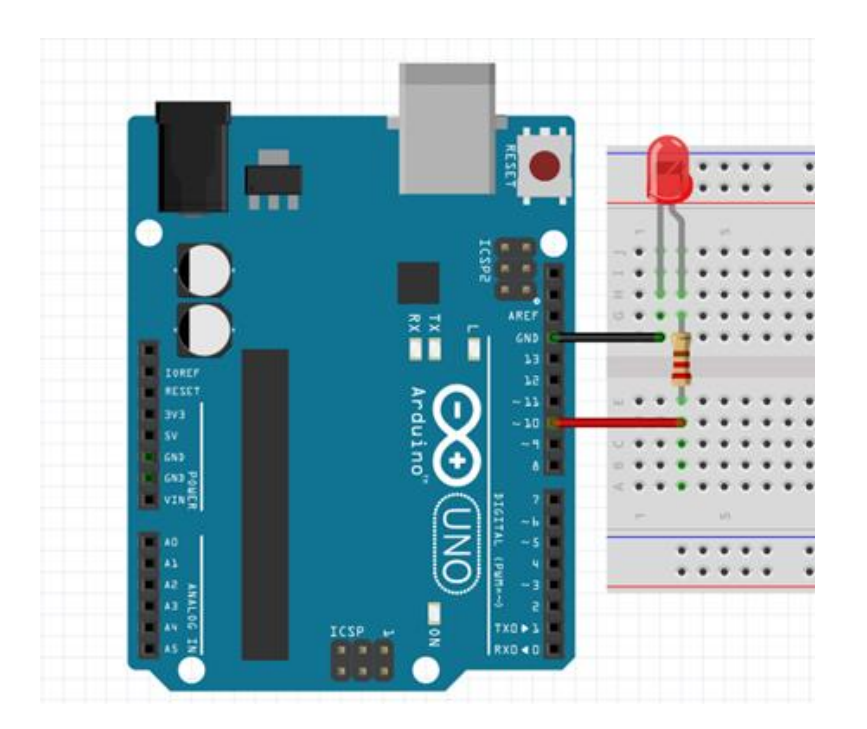

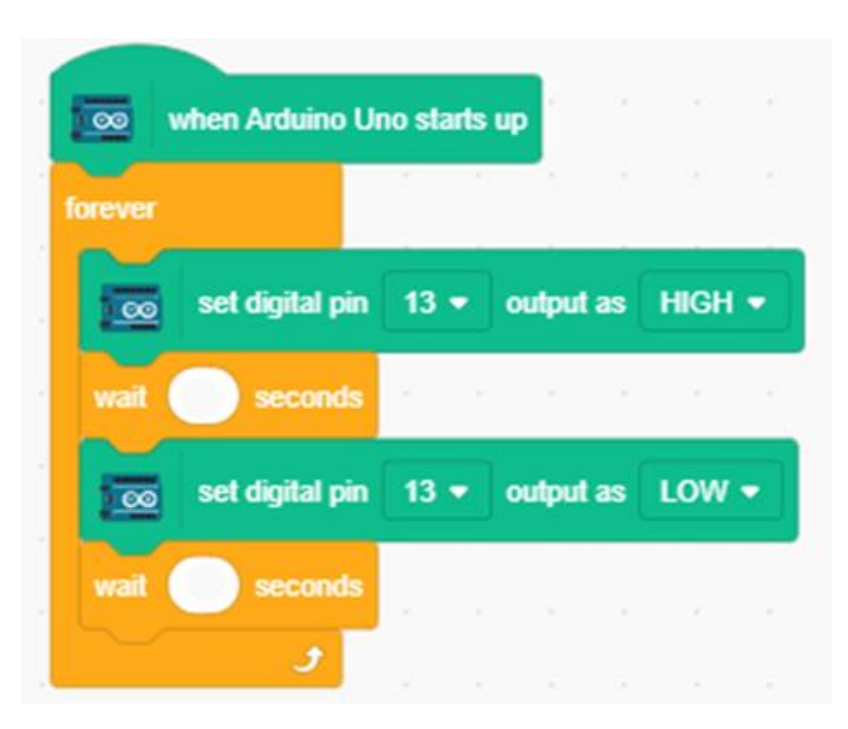

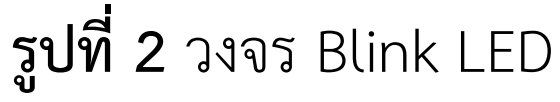

### 3. Blink two LED

**3.1)** ให้นักศึกษาต่อวงจรตามรูปที่ 3 และเขียนโปรแกรมด้วย PictoBlox เพื่อให้มีการทำงานดังต่อไปนี้

ทำให้ LED ติด ดับ สลับกัน 2 ดวง (ติด 1 วินาที ดับ 1 วินาที)

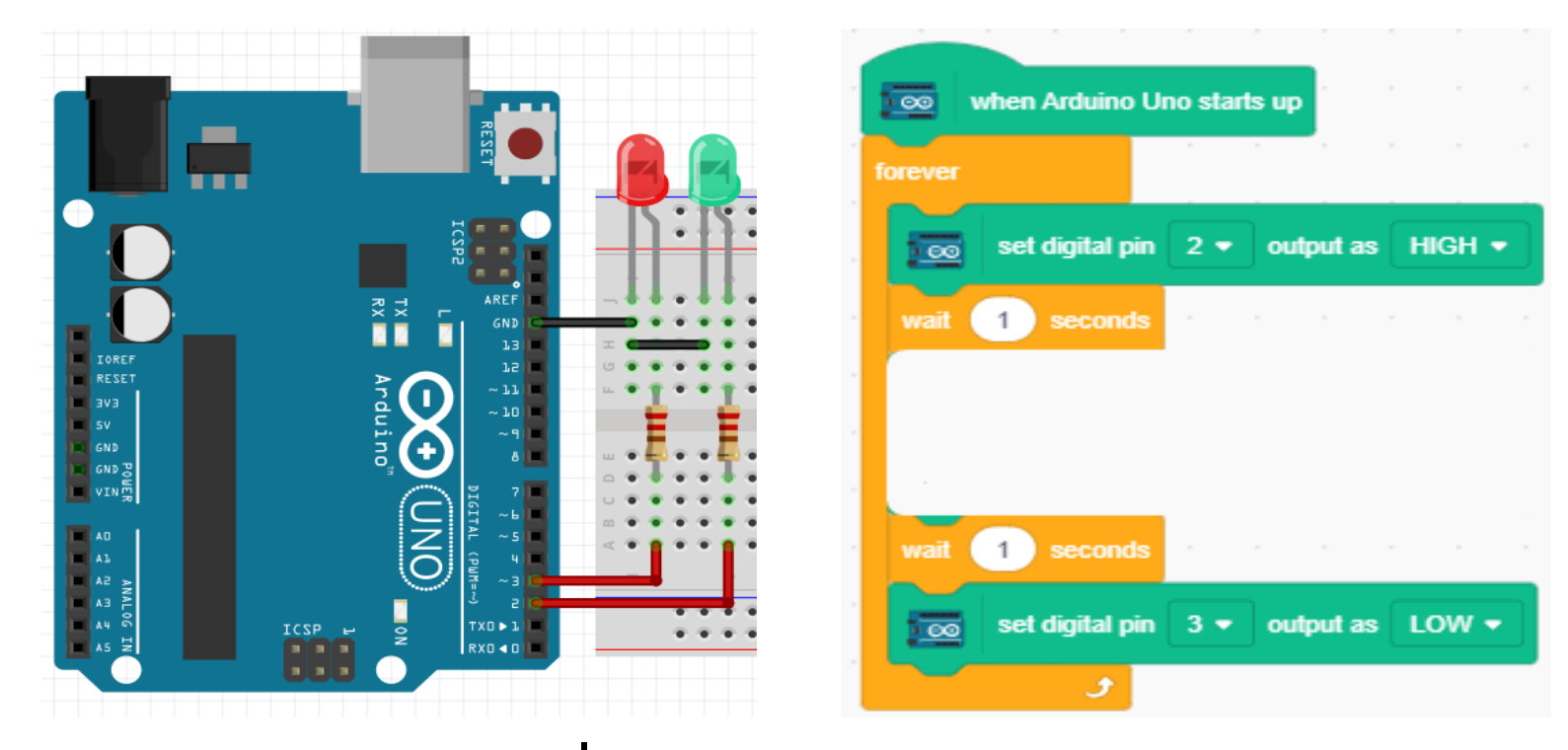

ร**ูปที่ 3** วงจร Blink two LED

## 4. Control LED with switch

4.1) ให้นักศึกษาต่อวงจรตามรูปที่ 4 และเขียนโปรแกรมด้วย PictoBlox เพื่อให้มีการทำงานดังต่อไปนี้

- ควบคุม LED ด้วย Micro switch (กดติด ปล่อยดับ)
- โดยใช้ pin 2 ในการต่อ

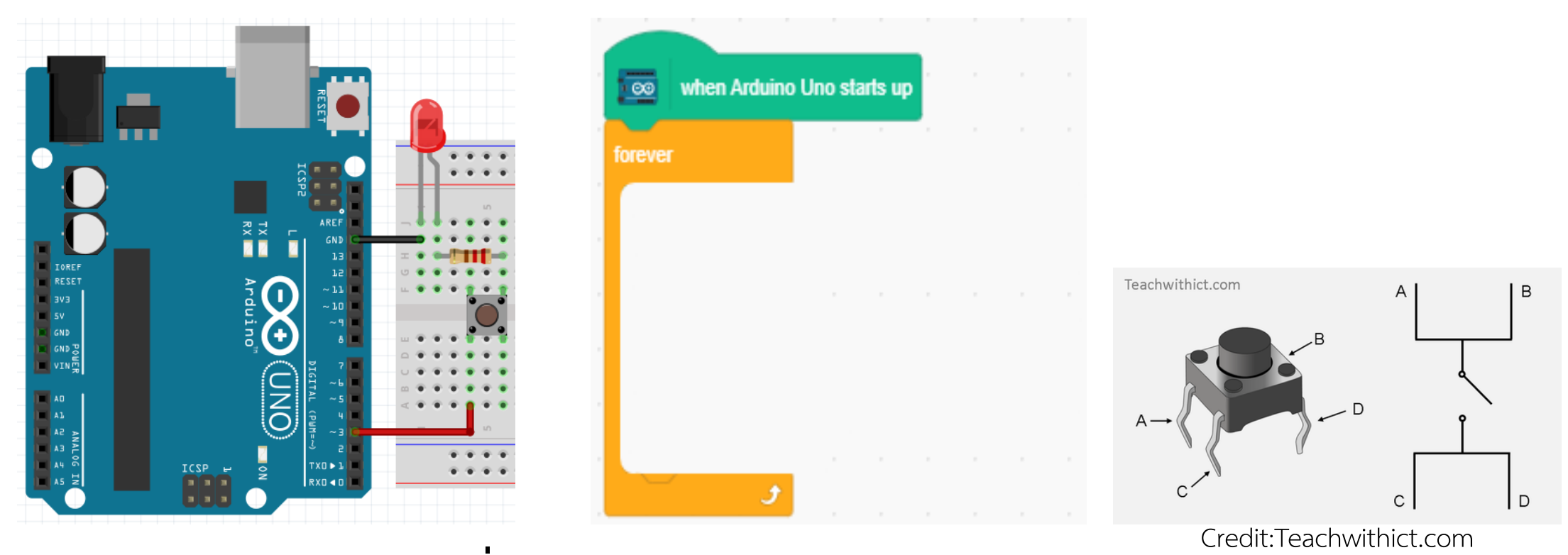

**รูปที่ 4** วงจร Blink led with switch

## 5. LED RGB Strip (Basic)

5.1) ให้นักศึกษาต่อวงจรตามรูปที่ 5 และเขียนโปรแกรมด้วย PictoBlox เพื่อให้มีการทำงานดังต่อไปนี้

ทำให้ LED RGB Strip ติด - ดับ ทั้ง 10 ดวง พร้อมกัน

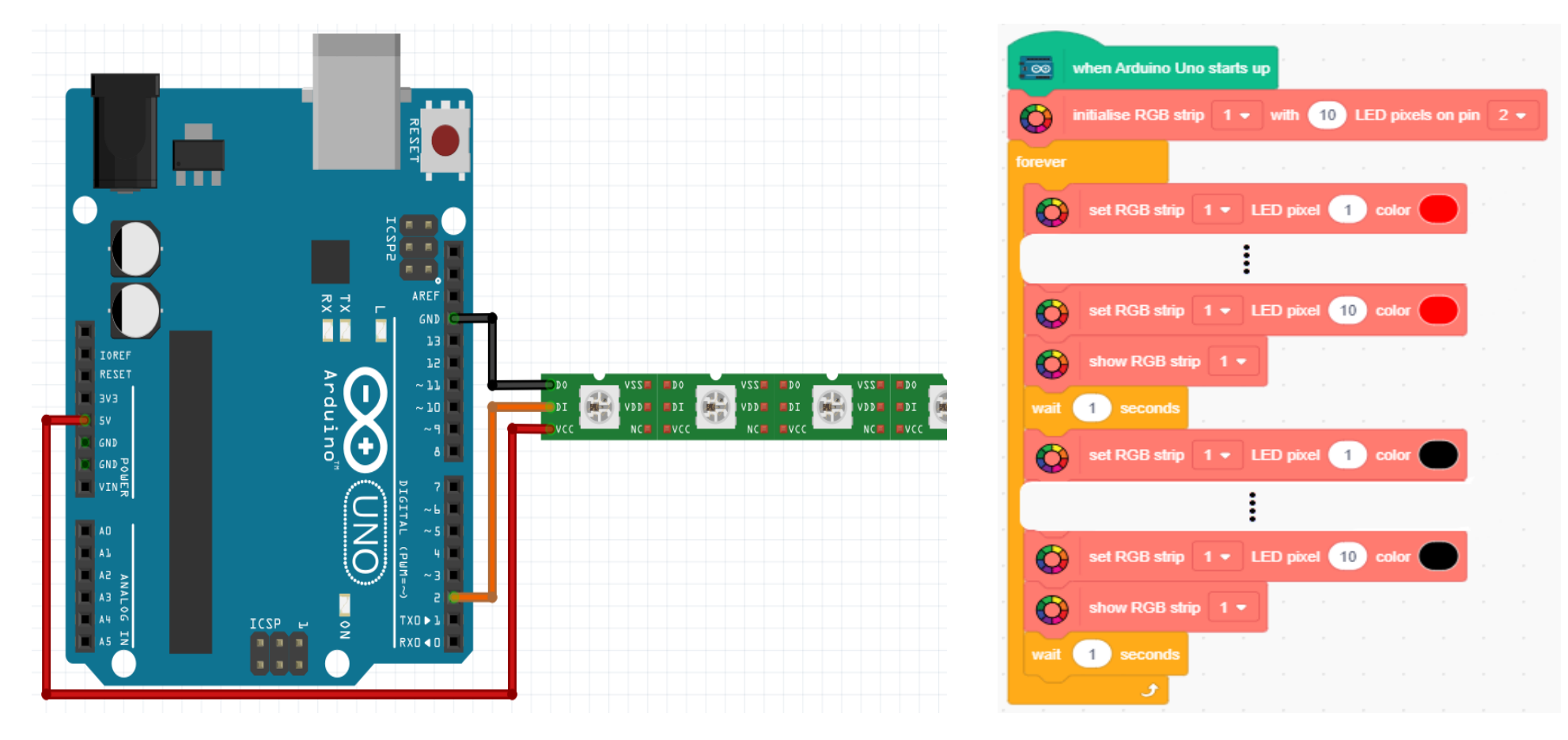

#### ร**ูปที่ 5** วงจร LED RGB Strip

## 6. LED RGB Strip (Simple)

6.1) ให้นักศึกษาต่อวงจรตามรูปที่ 6 และเขียนโปรแกรมด้วย PictoBlox เพื่อให้มีการทำงานดังต่อไปนี้

ทำให้ LED RGB Strip เป็นไฟวิ่งจนครบ 10 ดวง แล้วดับ

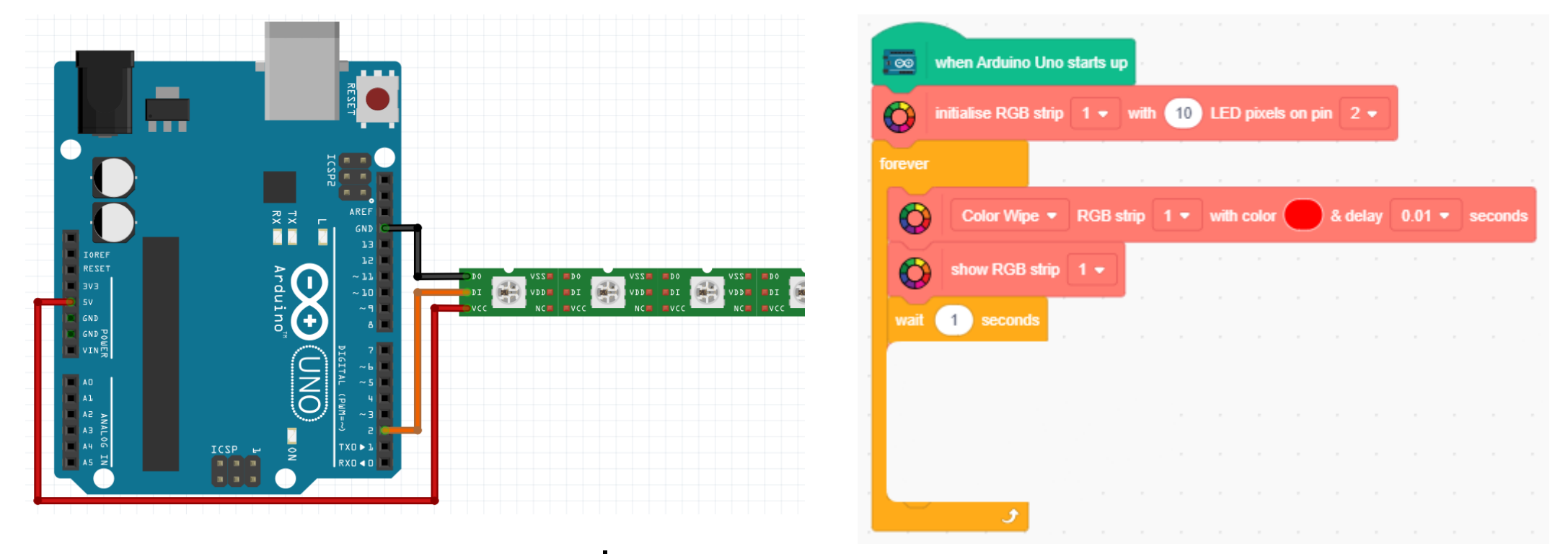

## 7. LED RGB Strip (Advance)

7.1) ให้นักศึกษาต่อวงจรตามรูปที่ 6 และเขียนโปรแกรมด้วย PictoBlox เพื่อให้มีการทำงานดังต่อไปนี้

ทำให้ LED RGB strip เป็นไฟวิ่งทีละดวง ไป — กลับ (โดยสร้างตัวแปร i)

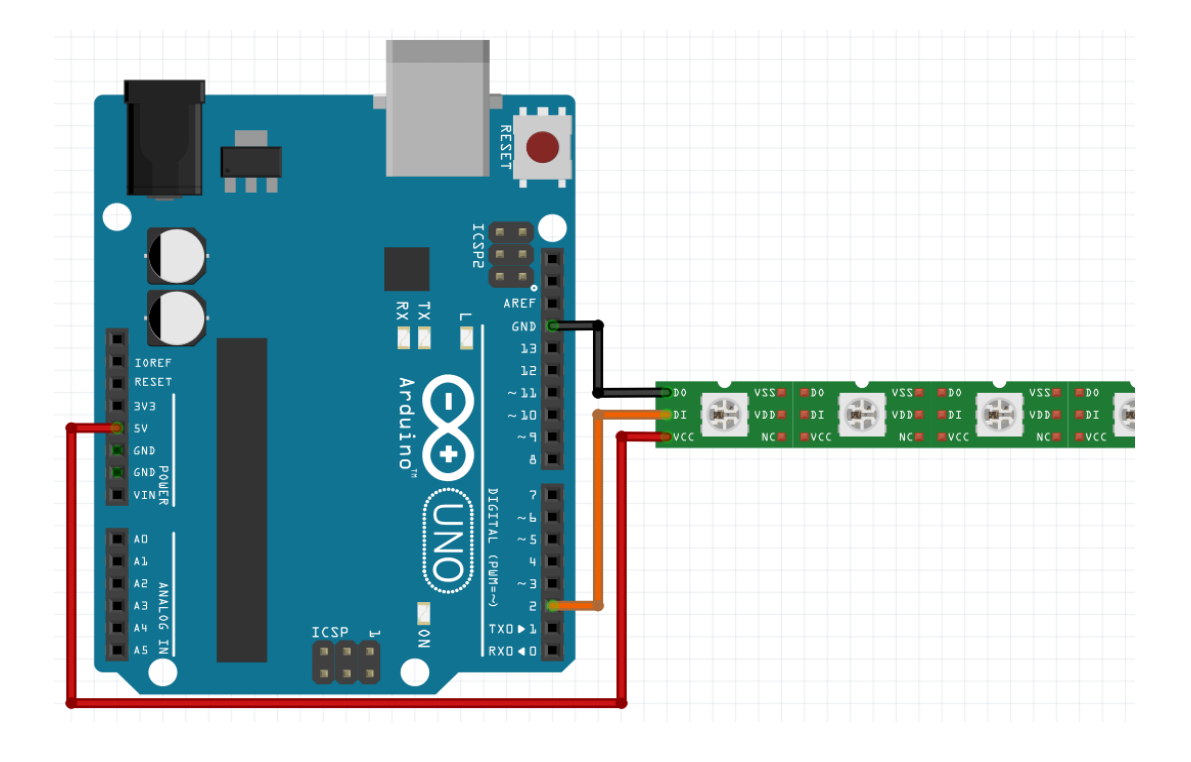

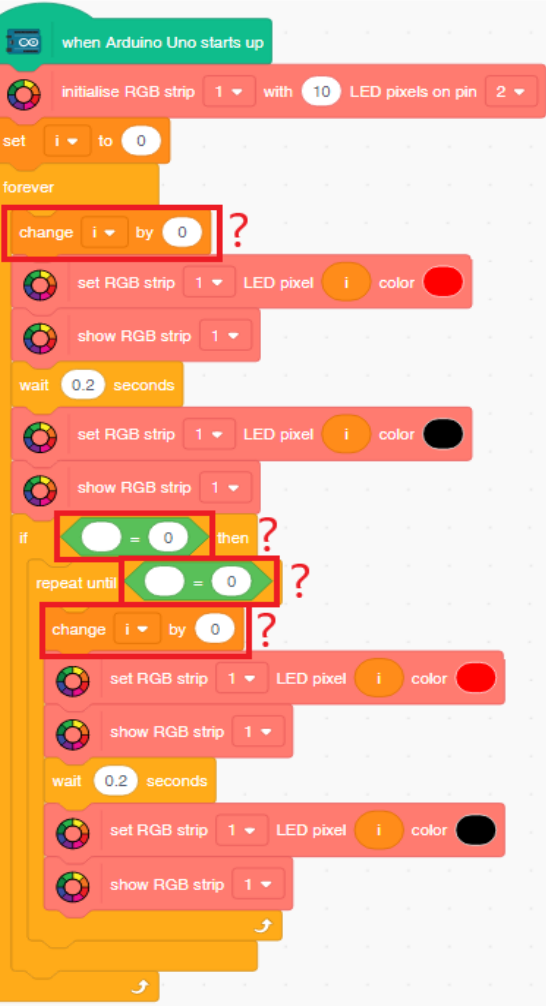

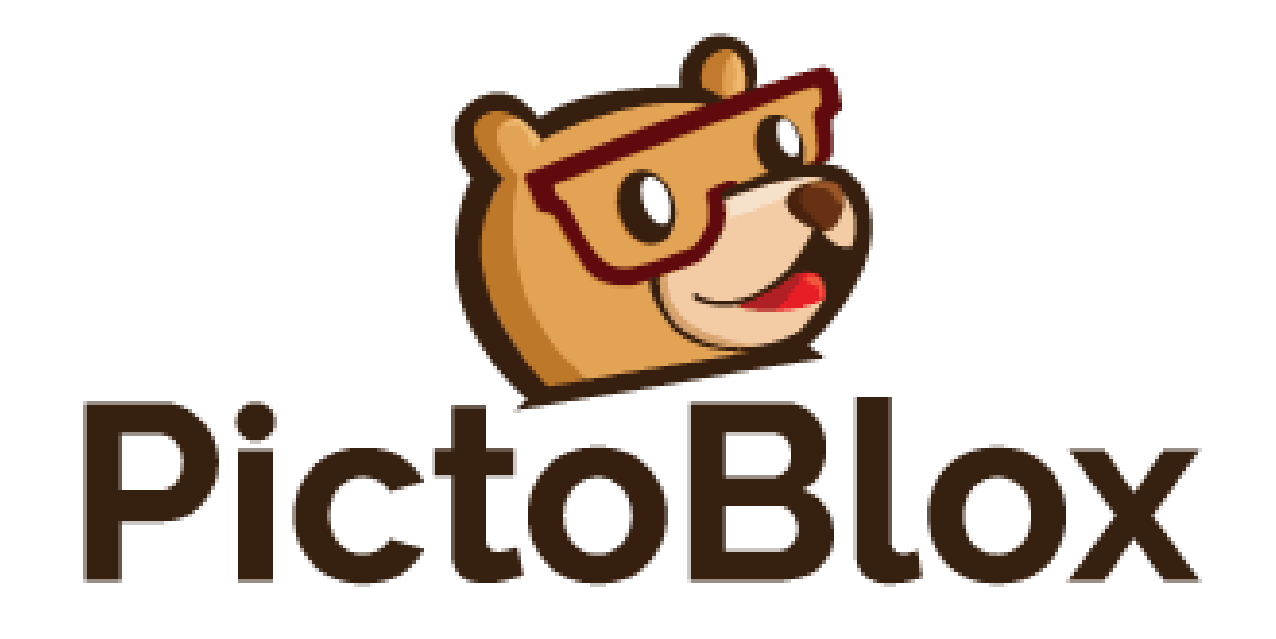

หมดเวลา ทำ Lab 1-7 เวลา 16.00 น.